| Entering, reversing or modifying charges 3 | 3 |
|--------------------------------------------|---|
| Overview                                   | 3 |
| Enter a simple charge                      | 4 |
| Modify a charge                            | 5 |
| Reverse a charge                           | 7 |
| Setup a printer                            | 3 |

#### **Table of Contents**

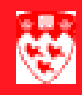

# Entering, reversing or modifying charges

#### Overview

Entering charges on student accounts is straight forward, it requires the creation of a new transaction using the right detail code, amount and term.

Usually a modification or reversal of a transaction is required because an error was committed on a previously entered transaction. Reversing and modifying charges requires additional steps since a charge entered on an account **cannot be deleted or modified** once it has been saved.

This how-to explains how to enter, modify or reverse a charge.

#### Enter a simple charge

# Enter a simple charge

| Process   | • | Open the Student Account Detail form (TSADETL) and access the stu-<br>dent's account information.                                                                        |  |  |  |
|-----------|---|----------------------------------------------------------------------------------------------------|--|--|--|
|           | • | Enter the new charge                                                                                                    |  |  |  |
|           | • | Add comments                                                                                                    |  |  |  |
| Procedure | 1 | Open the Student Account Detail form (TSADETL) and access the student's account information.                                                                             |  |  |  |
|           |   | a From the Banner main page, enter TSADETL in the <b>Go To</b> field and press <enter></enter>                                                                           |  |  |  |
|           |   | If the form TOADEST opens close it. The TOADEST form allows<br>Banner users to determine where receipts, invoices or Student<br>summaries will be printed.               |  |  |  |
|           |   | b Enter the <b>McGill ID</b> of the student in the <b>Key</b> block; <b>Next Block</b> .                                                                                 |  |  |  |
|           | 2 | Enter the transaction                                                                                                    |  |  |  |
|           |   | a Click on the Insert Record 📔 button to create a new record                                                                                                    |  |  |  |
|           |   | b Fill in the necessary fields:                                                                                                    |  |  |  |
|           |   | <ul> <li>Detail Code identifies the type of transaction entered. You can<br/>search for detail codes by using the Search Button vinder the<br/>field label.</li> </ul>   |  |  |  |
|           |   | <ul> <li>Description defaults in but can and should be changed to be<br/>more specific in case of exams.</li> </ul>                                                      |  |  |  |
|           |   | <ul> <li>Amount = The amount of the transaction</li> </ul>                                                                                                    |  |  |  |
|           |   | - <b>Term</b> = The term where you wish the transaction to appear.                                                                                                    |  |  |  |
|           |   | c Save                                                                                                    |  |  |  |
|           | 3 | Add Comments                                                                                                    |  |  |  |
|           |   | a Make sure the record you just created is highlighted. If not, select it.                                                                                               |  |  |  |
|           |   | b Click on the Additional text button D located beside the <b>Text</b> field to enter your comments for this transaction.                                                |  |  |  |
|           |   | You can also use Options > Create Additional Text                                                                                                    |  |  |  |
|           |   | c Enter a description of the charge including the following information                                                                                                  |  |  |  |
|           |   | <ul> <li>Your name and phone number</li> </ul>                                                                                                    |  |  |  |
|           |   | <ul> <li>For who it was entered if necessary (e.g. Useful to trace back to<br/>the individual who asked for the charge to be entered in the first<br/>place).</li> </ul> |  |  |  |

- Any other relevant information about the charge.

# Modify a charge

| Process   | • | Acce                     | ess the student's account information                                                                                                    |
|-----------|---|--------------------------|----------------------------------------------------------------------------------------------------|
|           | • | Iden                     | tify the record that needs modification                                                                                                    |
|           | • | Crea                     | Ite a new record and enter the new charge information                                                                                                    |
| Procedure | 1 | Ac                       | cess the student's record                                                                                                    |
|           |   | а                        | In the key block of <b>TSADETL</b> , enter the <b>McGill ID</b> of the student you wish to modify.                                                                                                    |
|           |   | b                        | Next block                                                                                                    |
|           | 2 | Ide<br>inf<br>you<br>are | entify the record that needs modification. Because you will need<br>ormation emanating from the previous record entered in the system,<br>u will need to search for it. You can scroll through the records if there<br>onot too many or query for the record with the Banner query functions. |
|           |   | То                       | query the charge that needs modifying                                                                                                    |
|           |   | а                        | Click Enter Query 😰                                                                                                    |
|           |   | b                        | Enter the Detail code or any other information you have about the charge.                                                                                                    |
|           |   | С                        | Click Execute Query 💼                                                                                                    |
|           |   |                          | You will see a list of all charges put on the account that fit your criteria.                                                                                                    |
|           |   | d                        | Locate the one you need to modify.                                                                                                    |
|           | 3 | Cre                      | eate a new record and enter the new charge information                                                                                                    |
|           |   | а                        | Create a new record using the Insert Record button 🏓                                                                                                    |
|           |   | b                        | Fill in the fields for the new record with required values:                                                                                                    |
|           |   |                          | - <b>Detail Code</b> is the same as the previous record to be modified.                                                                                                    |
|           |   |                          | – Description = Adj. + description of the adjustment                                                                                                    |
|           |   |                          | - Amount is the amount of the adjustment. For example:                                                                                                    |
|           |   |                          | <ul> <li>For a 10\$ overcharge, the new record would indicate</li> <li>-10.00</li> </ul>                                                                                                    |
|           |   |                          | <ul> <li>If the account was not charged enough (10\$), the<br/>new record would be for 10.00</li> </ul>                                                                                                    |
|           |   | С                        | Save                                                                                                    |
|           |   | d                        | Make sure the record you just created is highlighted. If not, select it.                                                                                                    |
|           |   | е                        | Click on <b>Create Additional Text b</b> and enter your name, department and telephone number along with the reason of the                                                                                                    |

#### Modify a charge

modification. Explain clearly why the charge was modified.

- f Save
- g Exit by pressing the Return button at the bottom of the Additional Text block.

### Reverse a charge

| Process   | •<br>• | Access the student's account information<br>Find the original charge that needs reversing (cancellation)<br>Create a reversal charge                                                                                                    |  |  |  |  |
|-----------|--------|----------------------------------------------------------------------------------------------------|--|--|--|--|
| Procedure | 1      | <ul> <li>Access the student's account information</li> <li>a In the key block of <b>TSADETL</b>, enter the <b>McGill ID</b> of the student you wish to modify.</li> </ul>                                                                                                    |  |  |  |  |
|           | 2      | b <b>Next block</b><br>Identify the record that needs reversing. Because you will need infor-<br>mation emanating from the previous record entered in the system, you<br>will need to search for it. You can scroll through the records if there are<br>not too many or query for the record with the Banner query functions. |  |  |  |  |
|           |        | To query the charge that needs reversing                                                                                                    |  |  |  |  |
|           |        | a Click Enter Query 🙀                                                                                                    |  |  |  |  |
|           |        | b Enter the Detail code or any other information you have about the charge.                                                                                                    |  |  |  |  |
|           |        | c Click Execute Query 💼                                                                                                    |  |  |  |  |
|           |        | You will see a list of all charges put on the account that fit your criteria.                                                                                                    |  |  |  |  |
|           |        | d Locate the one you need to reverse.                                                                                                    |  |  |  |  |
|           | 3      | Create a reversal charge                                                                                                    |  |  |  |  |
|           |        | a Create a new record                                                                                                    |  |  |  |  |
|           |        | b Fill in the fields for the new record with these values:                                                                                                    |  |  |  |  |
|           |        | <ul> <li>Detail Code is the same as the original charge</li> </ul>                                                                                                    |  |  |  |  |
|           |        | <ul> <li>Description contains the word Reverse along with a description<br/>of which charge is being reversed.</li> </ul>                                                                                                    |  |  |  |  |
|           |        | <ul> <li>Amount = The same amount that was put on the original charge</li> </ul>                                                                                                    |  |  |  |  |
|           |        | c Save                                                                                                    |  |  |  |  |
|           |        | d Make sure the record you just created is highlighted. If not, select it.                                                                                                    |  |  |  |  |
|           |        | e Click on <b>Create Additional Text</b> and enter your name, department and telephone number along with the reason of the reversal. Explain clearly why the charge was reversed.                                                                                                    |  |  |  |  |
|           |        | f Save                                                                                                    |  |  |  |  |
|           |        | g Exit by pressing the <b>Return</b> button at the bottom of the <b>Additional</b><br><b>Text</b> block.                                                                                                    |  |  |  |  |

## Setup a printer

| Process   | • , | Access the form TOADEST |                                                                                                    |  |
|-----------|-----|-------------------------|----------------------------------------------------------------------------------------------------|--|
|           | •   | Enter                   | the printer name                                                                                                    |  |
|           |     |                         |                                                                                                    |  |
| Procedure | 1   | Acc                     | ess the form TOADEST                                                                                                    |  |
|           |     | - /                     | Access the form directly                                                                                                    |  |
|           |     | а                       | Enter the form in the Go To field in Banner                                                                                                    |  |
|           |     | b                       | Press <enter></enter>                                                                                                    |  |
|           |     |                         | <b>To Access the form through one of the Student Account form</b><br><b>(TSADETL, TSAACCT or TSAAREV):</b> When opening one of the<br>Student Account form for the first time in a Banner session, TOADEST<br>will open automatically. |  |
|           | 2   | Ente                    | er the printer name                                                                                                    |  |
|           |     | а                       | Decide if you will need to print Receipts, Invoices <b>and or</b> Student Summaries during you Banner Session.                                                                                                    |  |
|           |     | b                       | Enter the Banner name of your printer in the appropriate field in the form.                                                                                                    |  |
|           |     |                         | You can select your printer from a list by clicking on the <b>Down Arrow I</b> button next to the appropriate field                                                                                                    |  |
|           |     |                         | If you are unsure of what type of document you will need to print<br>during your Banner session, enter your printer name in all 3 fields.                                                                                              |  |
|           |     |                         | When closing the form the printer settings will be saved automatically.                                                                                                    |  |